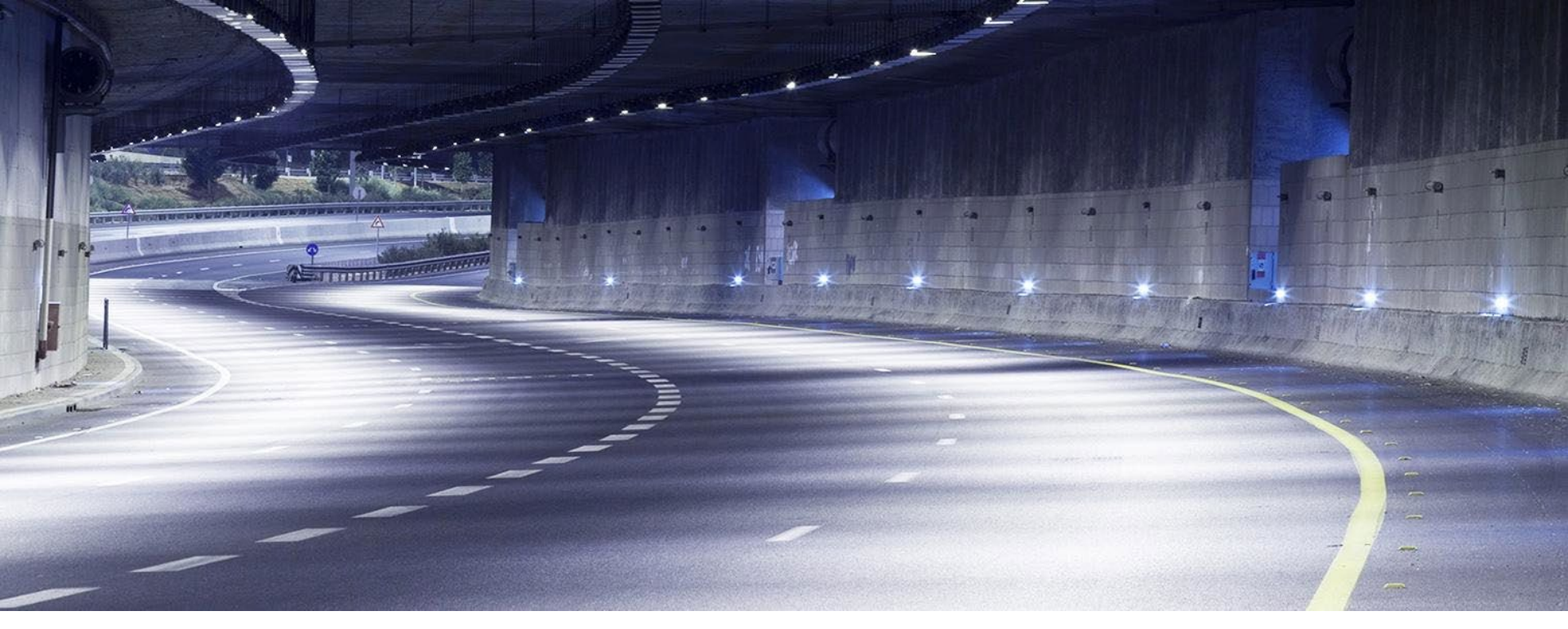

Patrick Mc Gloin – Product manager 20. June 2019

## **3D** Intersection in Novapoint 20.XXFP4a

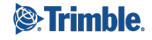

#### AGENDA

- Agenda
  - Summary 3D Intersection
  - DEMO

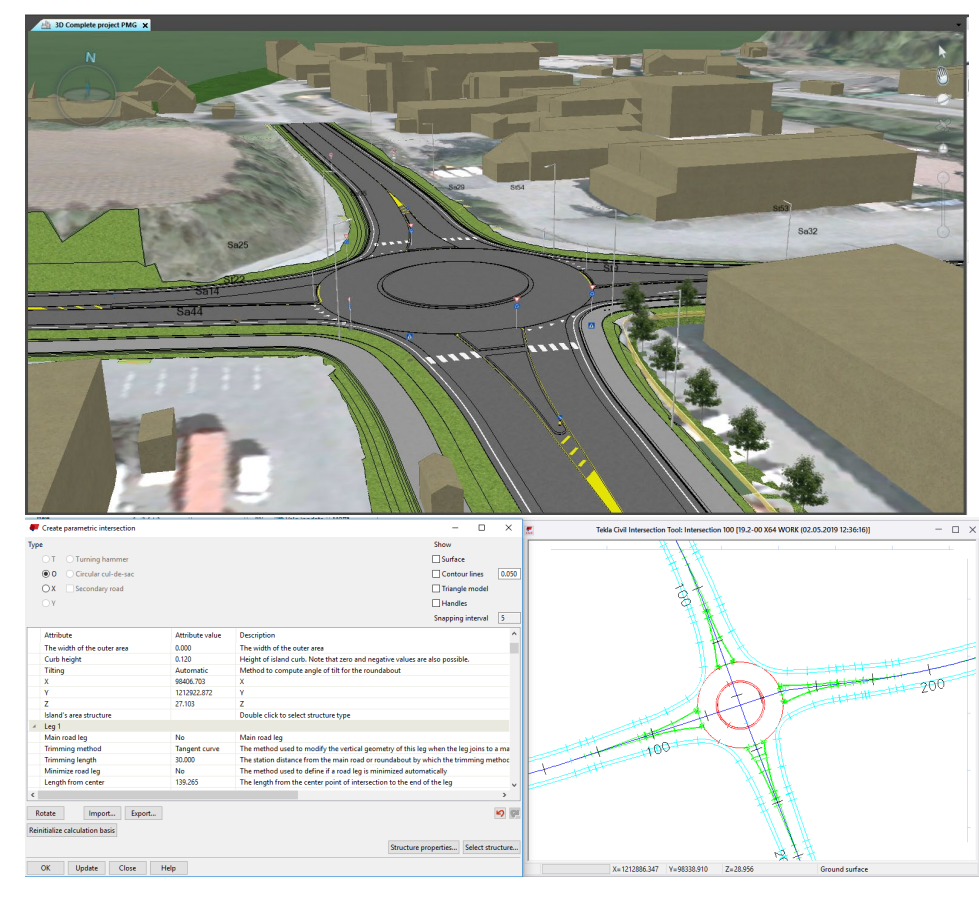

## = 3D Intersection

#### Seperate TASK for 3D Intersection

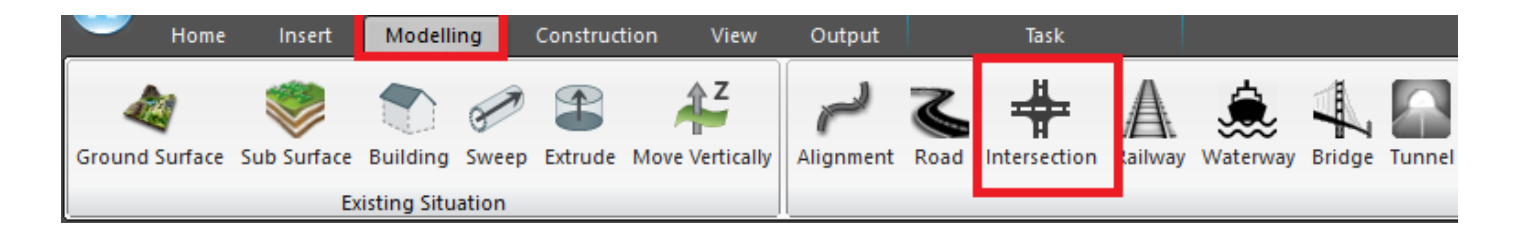

New – Now produces 3D Solids New – Possible to pull legs along their alignment New – Alignments contain task name

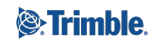

## **3D** Intersection

Input – road alignments and ground surface (does not support sub surface layers)

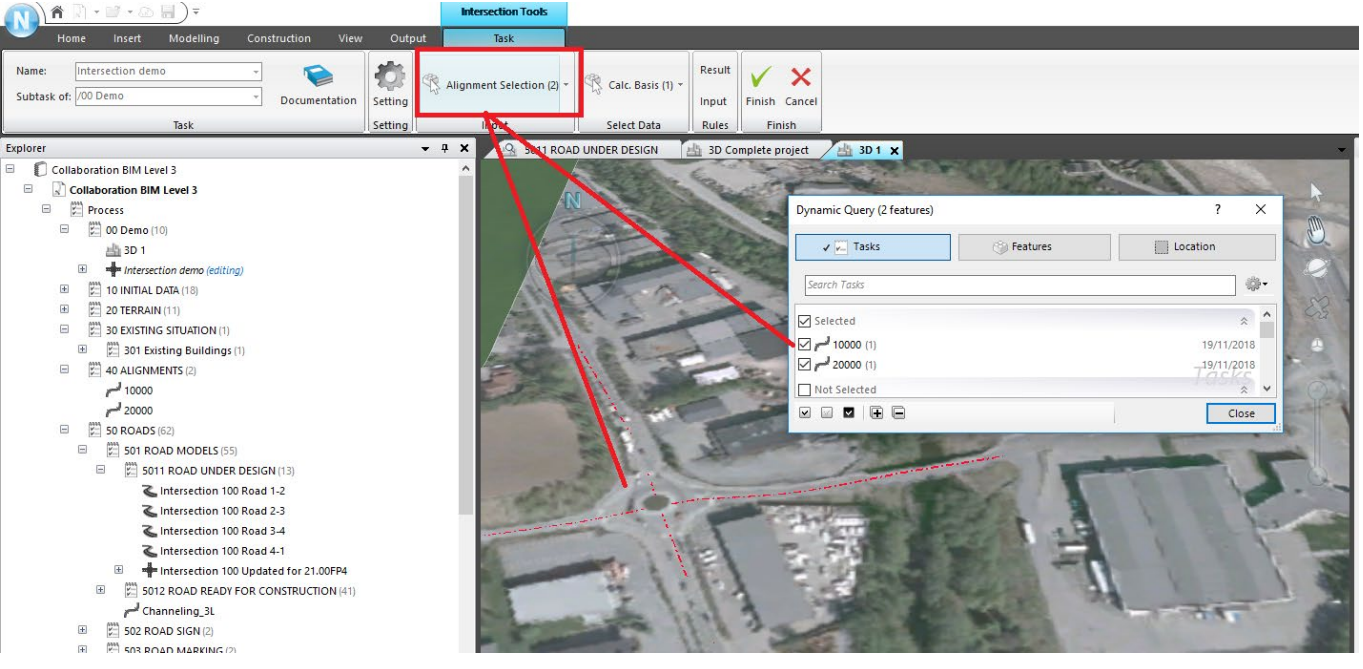

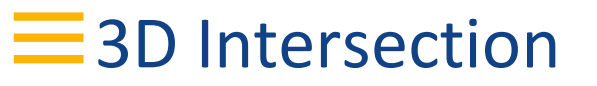

#### Select **Open** on the task:

|                                  |                 | Krvss                                                                |                                                                                                    |                                                   |  |
|----------------------------------|-----------------|----------------------------------------------------------------------|----------------------------------------------------------------------------------------------------|---------------------------------------------------|--|
| 🐖 Create parametric intersection |                 | - 0                                                                  | ×                                                                                                    | Tekia Civil Intersection Tool: Kryss 75000        |  |
| Type                             |                 | Show                                                                 |                                                                                                    |                                                   |  |
| C.T. C.Turning hammer            |                 | Surface                                                              |                                                                                                    |                                                   |  |
|                                  |                 |                                                                      | Tuppal VAlVahal Araalalan Tarrangforming Volum Skraning                                                                                                    | $\langle \rangle$                                 |  |
| C C Circular cui-de-sac          |                 | Contour lines                                                        | 0.050 Tamlet valkabet Arealplan tenergronning volum skrannig                                                                                                    | $\langle \rangle$                                 |  |
| 🏽 X 🔲 Secondary road             |                 | Triangle model                                                       | Ny situasjon                                                                                                    | \2                                                |  |
| CY                               |                 |                                                                      |                                                                                                    | ~                                                 |  |
| Attribute                        | Attribute value | Description                                                          |                                                                                                    | $f \mathcal{I}$                                   |  |
| <ul> <li>Intersection</li> </ul> |                 |                                                                      | and the second second sec                                                                                                    | $\pi \wedge \pi$                                  |  |
| Interpolation method             | Parallel        | Method is used to compute helping lines to the surface model. These  | eir                                                                                                    |                                                   |  |
| Main road method                 | S curve         | Method to compute main road edge. 'S curve' fits a S curve between   | lec in the second second second second second second second second second second second second second second s                                                                                                    |                                                   |  |
| x                                | 98405.634       | x                                                                    |                                                                                                    |                                                   |  |
| Y                                | 1212918.597     | Y                                                                    |                                                                                                    |                                                   |  |
| Z                                | 27.223          | Z                                                                    |                                                                                                    |                                                   |  |
| 4 Leg 1                          |                 |                                                                      |                                                                                                    | t \ 🔪 🚄                                           |  |
| Main road leg                    | Yes             | Main road leg                                                        |                                                                                                    |                                                   |  |
| Minimize road leg                | Yes             | The method used to define if a road leg is minimized automatically   |                                                                                                    |                                                   |  |
| Lane width right                 | 4.000           | Lane width right                                                     |                                                                                                    |                                                   |  |
| Lane slope right                 | -0.030          | Lane slope right (e.g0.03)                                           | 100 Mar 100 Mar                                                                                                    |                                                   |  |
| Lane width left                  | 4.000           | Lane width left                                                      |                                                                                                    |                                                   |  |
| Lane slope left                  | -0.030          | Lane slope left (e.g0.03)                                            |                                                                                                    |                                                   |  |
| Shoulder width right             | 0.750           | Shoulder width right                                                 | Y Y                                                                                                    | 3                                                 |  |
| Shoulder slope right             | -0.050          | Shoulder slope right (e.g0.03)                                       |                                                                                                    |                                                   |  |
| Shoulder width left              | 0.750           | Shoulder width left                                                  |                                                                                                    |                                                   |  |
| Shoulder slope left              | -0.050          | Shoulder slope left (e.g0.03)                                        |                                                                                                    | $\pi$ / $\pi$                                     |  |
| Туре                             | None            | The island type used for this leg                                    |                                                                                                    |                                                   |  |
| Leg 2                            |                 |                                                                      |                                                                                                    |                                                   |  |
| Main road leg                    | No              | Main road leg                                                        |                                                                                                    |                                                   |  |
| Trimming method                  | Tangent curve   | The method used to modify the vertical geometry of this leg when the | nel Contraction of the second second s                                                                                                    |                                                   |  |
| Trimming length                  | 30.000          | The station distance from the main road or roundabout by which the   | e tri                                                                                                    |                                                   |  |
| Minimize road leg                | Yes             | The method used to define if a road leg is minimized automatically   |                                                                                                    | // / #                                            |  |
| Lane width right                 | 4.000           | Lane width right                                                     | a state of the state of the sta | <i>ل</i> لا                                       |  |
| Lane slope right                 | -0.030          | Lane slope right (e.g0.03)                                           | and the second second sec                                                                                                    | $\Lambda$                                         |  |
| Lane width left                  | 4.000           | Lane width left                                                      |                                                                                                    | 4                                                 |  |
| Lane slope left                  | -0.030          | Lane slope left (e.g0.03)                                            |                                                                                                    | $\langle \rangle$                                 |  |
| Shoulder width right             | 0.750           | Shoulder width right                                                 |                                                                                                    |                                                   |  |
| Shoulder slope right             | -0.050          | Shoulder slope right (e.g0.03)                                       |                                                                                                    | $\langle \rangle$                                 |  |
| Shoulder width left              | 0.750           | Shoulder width left                                                  |                                                                                                    |                                                   |  |
| Shoulder slope left              | -0.050          | Shoulder slope left (e.g0.03)                                        |                                                                                                    | X=1212881.027 Y=98353.399 Z=28.941 Ground surface |  |
| Туре                             | None            | The island type used for this leg                                    |                                                                                                    |                                                   |  |
| 4 Leg 3                          |                 |                                                                      |                                                                                                    | and the second second                             |  |
| Main road leg                    | Yes             | Main road leg                                                        |                                                                                                    |                                                   |  |
| Minimize road leg                | Yes             | The method used to define if a road leg is minimized automatically   | ×                                                                                                    |                                                   |  |

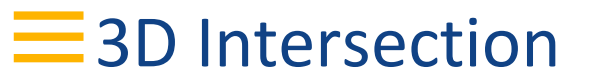

#### Select the Intersection type:

| 🌹 Create parametric intersection  |                 | - 🗆 ×                                                                     | Tekła Civil Intersection Tool: Kryss 75000        |
|-----------------------------------|-----------------|---------------------------------------------------------------------------|---------------------------------------------------|
| Туре                              |                 | Show                                                                      |                                                   |
| C T C Turning hammer              |                 | ☐ Surface                                                                 |                                                   |
| • • C Circular cul-de-sac         |                 | Contour lines 0.050                                                       | Dele                                              |
|                                   |                 |                                                                           | In Orașii                                         |
| C X E Secondary road              |                 | j inangie model                                                           |                                                   |
| CY                                |                 |                                                                           |                                                   |
| Attribute                         | Attribute value | Description ^                                                             |                                                   |
| <ul> <li>Intersection</li> </ul>  |                 |                                                                           |                                                   |
| Style                             | Circular        | The shape of the roundabout                                               |                                                   |
| Radius                            | 8.000           | The radius of the roundabout                                              |                                                   |
| The width of the lane             | 7.000           | The width of the lane                                                     |                                                   |
| The slope of the lane (e.g. 0.03) | -0.030          | The slope of the lane                                                     |                                                   |
| The width of the inner area       | 0.500           | The width of the inner area                                               |                                                   |
| The width of the outer area       | 0.000           | The width of the outer area                                               |                                                   |
| Curb height                       | 0.000           | Height of island curb. Note that zero and negative values are also possit |                                                   |
| Tilting                           | Automatic       | Method to compute angle of tilt for the roundabout                        |                                                   |
| X                                 | 98405.634       | X                                                                         |                                                   |
| Y                                 | 1212918.597     | γ                                                                         |                                                   |
| Z                                 | 27.223          | Z                                                                         |                                                   |
| Island's area structure           |                 | Double click to select structure type                                     |                                                   |
| ✓ Leg 1                           |                 |                                                                           |                                                   |
| Main road leg                     | No              | Main road leg                                                             |                                                   |
| Trimming method                   | Tangent curve   | The method used to modify the vertical geometry of this leg when the I    | 3                                                 |
| Trimming length                   | 30.000          | The station distance from the main road or roundabout by which the tri    |                                                   |
| Minimize road leg                 | Yes             | The method used to define if a road leg is minimized automatically        |                                                   |
| Lane width right                  | 4.000           | Lane width right                                                          |                                                   |
| Lane slope right                  | -0.030          | Lane slope right (e.g0.03)                                                |                                                   |
| Lane width left                   | 4.000           | Lane width left                                                           |                                                   |
| Lane slope left                   | -0.030          | Lane slope left (e.g0.03)                                                 |                                                   |
| Shoulder width right              | 0.750           | Shoulder width right                                                      |                                                   |
| Shoulder slope right              | -0.050          | Shoulder slope right (e.g0.03)                                            |                                                   |
| Shoulder width left               | 0.750           | Shoulder width left                                                       |                                                   |
| Shoulder slope left               | -0.050          | Shoulder slope left (e.g0.03)                                             |                                                   |
| Widen right lane                  | No              | Enable widening of incoming direction                                     |                                                   |
| Widen left lane                   | No              | Enable widening of outgoing direction                                     |                                                   |
| Туре                              | None            | The island type used for this leg                                         |                                                   |
| 4 Leg 2                           |                 |                                                                           |                                                   |
| Main road leg                     | No              | Main road leg                                                             | X=1212881.027 Y=98353.399 Z=28.941 Ground surface |
| Trimming method                   | Tangent curve   | The method used to modify the vertical geometry of this leg when the l    |                                                   |
| Trimming length                   | 30.000          | The station distance from the main road or roundabout by which the tri    |                                                   |
| Minimize road leg                 | Yes             | The method used to define if a road leg is minimized automatically        |                                                   |
| Lane width right                  | 4.000           | Lane width right                                                          |                                                   |

## **3D** Intersection

# Select the parameters you wish to edit – Add a traffic Island– select road structure:

| 🕋 ) 🌴 💭 🕶 🖓 🔛 ) =                 |                 | Kryss                                     | Structure template celection                                                                                                    | 0.0                                                                                                    |                                                                                                    | × 1        | - A X                                                                                                    |
|-----------------------------------|-----------------|-------------------------------------------|----------------------------------------------------------------------------------------------------|----------------------------------------------------------------------------------------------------|----------------------------------------------------------------------------------------------------|------------|----------------------------------------------------------------------------------------------------|
| 🐖 Create parametric intersection  |                 |                                           | <ul> <li>Structure template selectio</li> </ul>                                                                                                    | lon                                                                                                    | - 0                                                                                                    | ^          | Tekla Civil Intersection Tool: Kryss 75000 - 🗆 🗙 👩                                                                                                    |
| Turne                             |                 |                                           |                                                                                                    |                                                                                                    |                                                                                                    |            |                                                                                                    |
| iype                              |                 |                                           |                                                                                                    |                                                                                                    | Next types                                                                                                    |            |                                                                                                    |
| C 1 C Turning hammer              |                 |                                           |                                                                                                    |                                                                                                    | Previous types                                                                                                    |            |                                                                                                    |
| C Circular cul-de-sac             |                 |                                           | O Interrection Traffic Area wi                                                                                                    | with Side Area                                                                                                    | A CONTRACT OF A CONTRACT OF A CONTRACT.                                                                                                    |            |                                                                                                    |
| C X 🔲 Secondary road              |                 |                                           |                                                                                                    |                                                                                                    |                                                                                                    |            |                                                                                                    |
| CY                                |                 |                                           |                                                                                                    |                                                                                                    |                                                                                                    |            | ×                                                                                                    |
| Attribute                         | Attribute value | Description                               |                                                                                                    |                                                                                                    |                                                                                                    |            |                                                                                                    |
| <ul> <li>Intersection</li> </ul>  |                 |                                           |                                                                                                    |                                                                                                    |                                                                                                    |            |                                                                                                    |
| Style                             | Circular        | The shape of the roundabout               |                                                                                                    |                                                                                                    |                                                                                                    |            |                                                                                                    |
| Radius                            | 8.000           | The radius of the roundabout              | Intersection Traffic Area with the section of the section of th | without Side Area                                                                                                    |                                                                                                    |            |                                                                                                    |
| The width of the lane             | 7.000           | The width of the lane                     |                                                                                                    |                                                                                                    |                                                                                                    | ľ          |                                                                                                    |
| The slope of the lane (e.g. 0.03) | -0.030          | The slope of the lane                     |                                                                                                    | A CONTRACTOR OF THE OWNER                                                                                                    |                                                                                                    | 8          |                                                                                                    |
| The width of the inner area       | 0.500           | The width of the inner area               |                                                                                                    |                                                                                                    |                                                                                                    | l l        |                                                                                                    |
| The width of the outer area       | 0.000           | The width of the outer area               |                                                                                                    |                                                                                                    |                                                                                                    |            |                                                                                                    |
| Curb height                       | 0.000           | Height of island curb. Note that zero and | 1                                                                                                    |                                                                                                    |                                                                                                    |            |                                                                                                    |
| Tilting                           | Automatic       | Method to compute angle of tilt for the   |                                                                                                    |                                                                                                    |                                                                                                    |            |                                                                                                    |
| x                                 | 98405.634       | x                                         | Cancel Help                                                                                                    |                                                                                                    |                                                                                                    | vext >     |                                                                                                    |
| Y                                 | 1212918.597     | Y                                         |                                                                                                    | 194                                                                                                    | 54                                                                                                    |            |                                                                                                    |
| z                                 | 27.223          | z                                         |                                                                                                    | The second second secon | 8                                                                                                    |            |                                                                                                    |
| Island's area structure           |                 | Double click to select structure type     |                                                                                                    |                                                                                                    |                                                                                                    |            |                                                                                                    |
| 4 Leg 1                           |                 |                                           |                                                                                                    |                                                                                                    |                                                                                                    |            |                                                                                                    |
| Main road leg                     | No              | Main road leg                             |                                                                                                    |                                                                                                    |                                                                                                    |            |                                                                                                    |
| Trimming method                   | Tangent curve   | The method used to modify the vertical    | geometry of this leg when the I                                                                                                    |                                                                                                    |                                                                                                    |            |                                                                                                    |
| Trimming length                   | 30.000          | The station distance from the main road   | or roundabout by which the tri                                                                                                    | and the second second s | - the second second sec | 1          |                                                                                                    |
| Minimize road leg                 | Yes             | The method used to define if a road leg   | is minimized automatically                                                                                                    | and the                                                                                                    |                                                                                                    |            |                                                                                                    |
| Lane width right                  | 4.000           | Lane width right                          |                                                                                                    | and the second second s |                                                                                                    |            |                                                                                                    |
| Lane slope right                  | -0.030          | Lane slope right (e.g0.03)                |                                                                                                    |                                                                                                    |                                                                                                    |            |                                                                                                    |
| Lane width left                   | 4.000           | Lane width left                           |                                                                                                    |                                                                                                    |                                                                                                    |            |                                                                                                    |
| Lane slope left                   | -0.030          | Lane slope left (e.g0.03)                 |                                                                                                    |                                                                                                    | -                                                                                                    |            |                                                                                                    |
| Shoulder width right              | 0.750           | Shoulder width right                      |                                                                                                    |                                                                                                    | F                                                                                                    |            |                                                                                                    |
| Shoulder slope right              | -0.050          | Shoulder slope right (e.g0.03)            |                                                                                                    |                                                                                                    |                                                                                                    |            | k 🔭 🕽                                                                                                    |
| Shoulder width left               | 0.750           | Shoulder width left                       |                                                                                                    | Ber for an and a second                                                                                                    | <u>.</u>                                                                                                    |            |                                                                                                    |
| Shoulder slope left               | -0.050          | Shoulder slope left (e.g0.03)             |                                                                                                    |                                                                                                    |                                                                                                    |            |                                                                                                    |
| Widen right lane                  | No              | Enable widening of incoming direction     |                                                                                                    |                                                                                                    | 2                                                                                                    |            |                                                                                                    |
| Widen left lane                   | No              | Enable widening of outgoing direction     |                                                                                                    | 101- 3                                                                                                    |                                                                                                    |            |                                                                                                    |
| Туре                              | Roundabout isla | The island type used for this leg         |                                                                                                    |                                                                                                    |                                                                                                    |            |                                                                                                    |
| Continuous channeling             | IND             | The channeling object (Island) continue   | s all the way out to the end of le                                                                                                    |                                                                                                    |                                                                                                    |            |                                                                                                    |
| Slope reference                   | Crown to left   | This property has an effect on the elevat | ion of the island. Choose "Crow                                                                                                    |                                                                                                    | X=1                                                                                                    | 212945.553 | V=98376.863 7=30.129 Ground surface                                                                                                    |
| Shoulder left                     | 0.250           | The width of the shoulder                 |                                                                                                    |                                                                                                    |                                                                                                    |            |                                                                                                    |
| Shoulder right                    | 0.250           | The width of the shoulder                 |                                                                                                    |                                                                                                    | ~ /                                                                                                    |            | Contraction of the second second seco |
| Walking path distance             | 6.500           | Distance from front of island to the begi | inning point of pedestrian walki                                                                                                    |                                                                                                    | ~                                                                                                    |            |                                                                                                    |
| Walking path width                | 0.000           | Width of walking path of the island.      | ~                                                                                                    |                                                                                                    |                                                                                                    |            |                                                                                                    |
| <                                 |                 |                                           | >                                                                                                    |                                                                                                    |                                                                                                    |            | 10 mg                                                                                                    |
| Rotate Import Export              |                 |                                           | <b>10</b>                                                                                                    |                                                                                                    | -                                                                                                    |            |                                                                                                    |
| Create alignments                 |                 |                                           |                                                                                                    | A COMPANY                                                                                                    |                                                                                                    |            | 1 2 2 2                                                                                                    |
|                                   | 1               | Structu                                   | re properties Select structure                                                                                                    | the start of the                                                                                                    |                                                                                                    | _          |                                                                                                    |
| OK Update Cancel H                | lelp            |                                           |                                                                                                    |                                                                                                    |                                                                                                    |            | ≁ # X                                                                                                    |

Trimble 🖉

## **3D** Intersection

#### Select Road Structure:

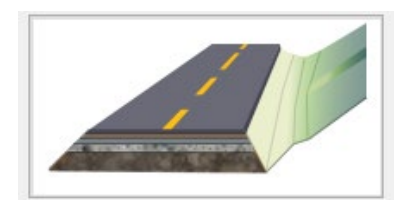

| Structure parameters |          |          | _ |  |
|----------------------|----------|----------|---|--|
|                      |          |          |   |  |
| Parameter            | Туре     | Value    |   |  |
| 1-1) Wearing course  | Delta z  | 0.05000  |   |  |
| 2-1) Binder 1        | Delta z  | 0.05000  |   |  |
| 2-2) Binder 2        | Delta z  | 0.05000  |   |  |
| 3-1) Base 1          | Delta z  | 0.10000  |   |  |
| 3-2) Base 2          | Delta z  | 0.10000  |   |  |
| 3-3) Base 3          | Delta z  | 0.10000  |   |  |
| 4-1) Sub-base 1      | Delta z  | 0.20000  |   |  |
| 4-2) Sub-base 2      | Delta z  | 0.20000  |   |  |
| 4-3) Sub-base 3      | Delta z  | 0.20000  |   |  |
| 5-1) Filter          | Delta z  | 0.00100  |   |  |
| Cut slope            | Gradient | 1.00000  |   |  |
| Ditch bottom width   | Distance | 0.50000  |   |  |
| Ditch depth          | Delta z  | 0.50000  |   |  |
| Ditch slope          | Gradient | -0.50000 |   |  |
| Fill slope           | Gradient | -0.50000 |   |  |
| Inner slope          | Gradient | -0.66700 |   |  |
| Side course slope    | Gradient | -0.03000 |   |  |

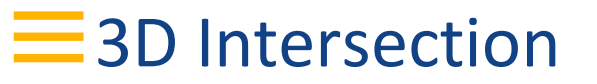

#### Select structure – Traffic area only

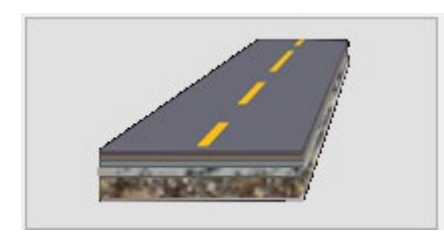

| 루 Structure parameters |         |         | _ | × |
|------------------------|---------|---------|---|---|
|                        |         |         |   |   |
| Parameter              | Туре    | Value   |   |   |
| 1-1) Wearing course    | Delta z | 0.05000 |   |   |
| 2-1) Binder 1          | Delta z | 0.05000 |   |   |
| 2-2) Binder 2          | Delta z | 0.05000 |   |   |
| 3-1) Base 1            | Delta z | 0.10000 |   |   |
| 3-2) Base 2            | Delta z | 0.10000 |   |   |
| 3-3) Base 3            | Delta z | 0.10000 |   |   |
| 4-1) Sub-base 1        | Delta z | 0.20000 |   |   |
| 4-2) Sub-base 2        | Delta z | 0.20000 |   |   |
| 4-3) Sub-base 3        | Delta z | 0.20000 |   |   |
| 5-1) Filter            | Delta z | 0.00100 |   |   |

## **=** 3D Intersection – Early design

#### 3D Intersection stored to Novapoint Base – change and Update

|                                   |                 | NTA .                                              | _                                                                                                    |                                                                                                    |                                            |              |
|-----------------------------------|-----------------|----------------------------------------------------|----------------------------------------------------------------------------------------------------|----------------------------------------------------------------------------------------------------|--------------------------------------------|--------------|
| Create parametric intersection    |                 | - 🗆 ×                                              | <                                                                                                    |                                                                                                    | Tekla Civil Intersection Tool: Kryss 75000 | -            |
| e                                 |                 | Show                                               |                                                                                                    |                                                                                                    |                                            |              |
| C.T. C. Turning hammer            |                 | Surface                                            | 🕸 Velg resultat 🛛 📣                                                                                                    |                                                                                                    | <u></u>                                    |              |
|                                   |                 |                                                    | > Velg inndata Motta Dala                                                                                                    |                                                                                                    |                                            |              |
| • O Circular cul-de-sac           |                 | Contour lines 0.05                                 | 50 Dele                                                                                                    |                                                                                                    | I t t                                      |              |
| C X 🕅 Secondary road              |                 | Triangle model                                     | pppgave Trimble Quadri                                                                                                    |                                                                                                    |                                            |              |
| СУ                                |                 |                                                    | 1                                                                                                    |                                                                                                    |                                            |              |
| Attribute                         | Attribute value | Description                                        | · ·                                                                                                    | All the the second                                                                                                    |                                            |              |
| Intersection                      |                 |                                                    | and the second second second second second second second second second second second second second second second                                                                                                    |                                                                                                    |                                            |              |
| Style                             | Circular        | The shape of the roundabout                        |                                                                                                    |                                                                                                    |                                            |              |
| Radius                            | 8.000           | The radius of the roundabout                       |                                                                                                    | and the second second s |                                            |              |
| The width of the lane             | 7.000           | The width of the lane                              |                                                                                                    | and the second second second second second second second second second second second second second second second                                                                                                    |                                            |              |
| The slope of the lane (e.g. 0.03) | -0.030          | The slope of the lane                              | Contraction of the local data                                                                                                    |                                                                                                    |                                            |              |
| The width of the inner area       | 0.500           | The width of the inner area                        |                                                                                                    |                                                                                                    |                                            |              |
| The width of the outer area       | 0.000           | The width of the outer area                        |                                                                                                    | the second second second second second second second second second second second second second second second s                                                                                                    |                                            |              |
| Curb height                       | 0.000           | Height of island curb. Note that zero and negativ  | and the second                                                                                                    |                                                                                                    |                                            |              |
| Tilting                           | Automatic       | Method to compute angle of tilt for the roundab    | and in the table                                                                                                    | The second second second second second second second second second second second second second second second se                                                                                                    |                                            |              |
| X                                 | 98405.634       | X                                                  |                                                                                                    | and the state                                                                                                    |                                            |              |
| Y .                               | 1212918.597     | Y                                                  |                                                                                                    |                                                                                                    |                                            |              |
| 7                                 | 27.223          | 7                                                  |                                                                                                    | All and a second                                                                                                    |                                            |              |
| Island's area structure           | LILLO           | Double click to relect structure type              |                                                                                                    | The second second                                                                                                    |                                            |              |
| leg 1                             |                 | bouble circle to select structure type             |                                                                                                    |                                                                                                    |                                            | -t-t-t-      |
| Main road log                     | No              | Main road leg                                      |                                                                                                    |                                                                                                    |                                            | X            |
| Trimming method                   | Tangent cupie   | The method used to modify the vertical according   |                                                                                                    | 1 1 10                                                                                                    |                                            |              |
| Trimming length                   | 20.000          | The station distance from the main road or roun    | and the second second s |                                                                                                    |                                            |              |
| Miniming length                   | Ver             | The method used to define if a read log is minim   | The second second second second second second second second second second second second second second second s                                                                                                    |                                                                                                    |                                            |              |
| I and width sinks                 | 4.000           | The method used to define it a road leg is minin   |                                                                                                    |                                                                                                    |                                            |              |
| Lane widen right                  | 4.000           | Lane width right                                   |                                                                                                    |                                                                                                    |                                            |              |
| Lane slope right                  | -0.030          | Lane slope right (e.g0.03)                         |                                                                                                    |                                                                                                    |                                            |              |
| Lane width left                   | 4.000           | Lane width left                                    |                                                                                                    |                                                                                                    |                                            |              |
| Lane slope left                   | -0.030          | Lane slope left (e.g0.03)                          |                                                                                                    |                                                                                                    |                                            |              |
| Shoulder width right              | 0.750           | Shoulder width right                               |                                                                                                    |                                                                                                    |                                            |              |
| Shoulder slope right              | -0.050          | Shoulder slope right (e.g0.05)                     |                                                                                                    |                                                                                                    |                                            |              |
| Shoulder width left               | 0.750           | Shoulder width left                                |                                                                                                    |                                                                                                    |                                            |              |
| Shoulder slope left               | -0.050          | Shoulder slope left (e.g0.03)                      |                                                                                                    |                                                                                                    |                                            |              |
| widen right lane                  | NO              | Enable widening of incoming direction              |                                                                                                    |                                                                                                    |                                            |              |
| Widen left lane                   | No              | Enable widening of outgoing direction              |                                                                                                    |                                                                                                    | T # #                                      |              |
| lype                              | Koundabout isla | I he island type used for this leg                 |                                                                                                    |                                                                                                    |                                            |              |
| Continuous channeling             | No              | The channeling object (island) continues all the   |                                                                                                    |                                                                                                    |                                            |              |
| Slope reference                   | Crown to left   | This property has an effect on the elevation of th |                                                                                                    |                                                                                                    |                                            |              |
| Shoulder left                     | 0.250           | The width of the shoulder                          |                                                                                                    |                                                                                                    |                                            |              |
| Shoulder right                    | 0.250           | The width of the shoulder                          |                                                                                                    |                                                                                                    |                                            | ί.           |
| Walking path distance             | 6.500           | Distance from front of island to the beginning pr  |                                                                                                    |                                                                                                    |                                            | Ĩ.           |
| Walking path width                | 0.000           | Width of walking path of the island.               | · /                                                                                                    |                                                                                                    |                                            |              |
|                                   |                 | >                                                  |                                                                                                    |                                                                                                    | · · · · · · · · · · · · · · · · · · ·      |              |
| totate Import Export              |                 |                                                    |                                                                                                    |                                                                                                    | 4                                          |              |
| Create alignments                 |                 |                                                    |                                                                                                    |                                                                                                    | X=1212869.575 Y=98361.360 Z=28.926 Gr      | ound surface |
| create anynments                  |                 |                                                    | and the second second s |                                                                                                    |                                            |              |
|                                   |                 | Structure properties Select structure              | E                                                                                                    |                                                                                                    |                                            | (m)          |
|                                   |                 |                                                    |                                                                                                    |                                                                                                    |                                            |              |

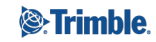

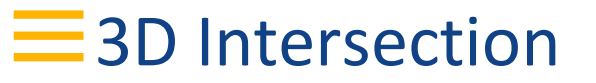

#### Calculated against the ground surface:

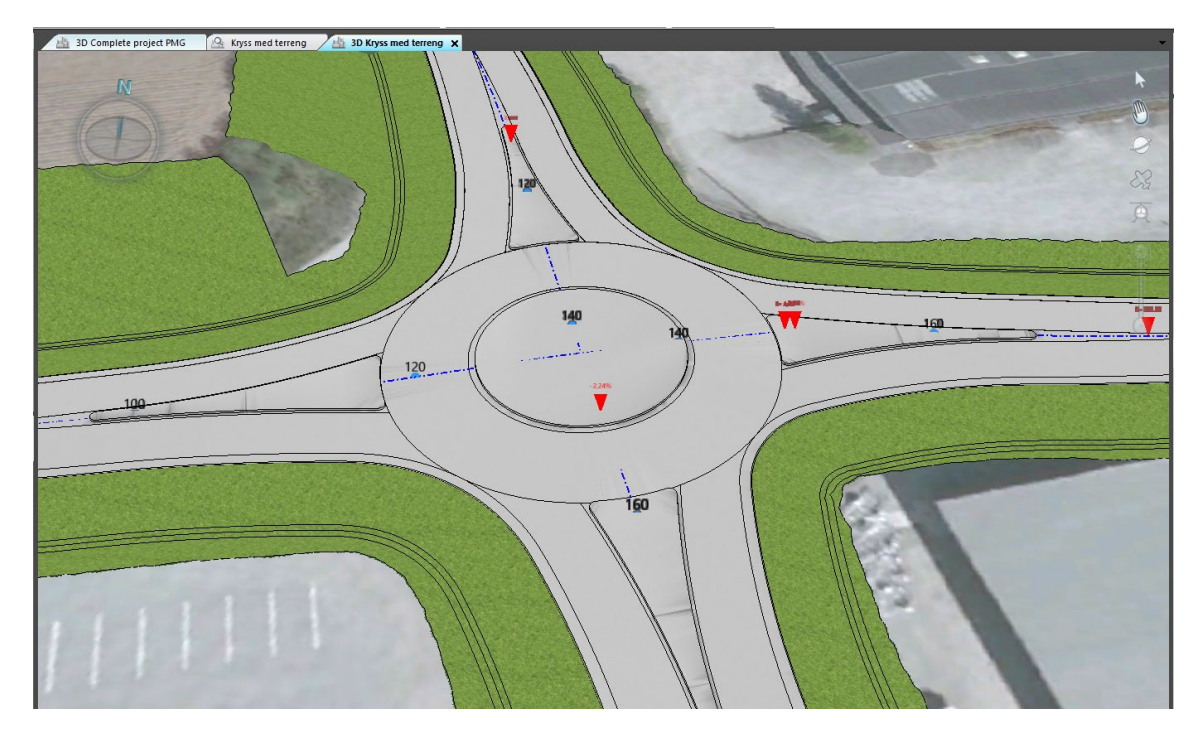

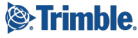

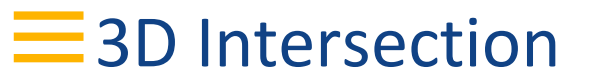

#### Solids:

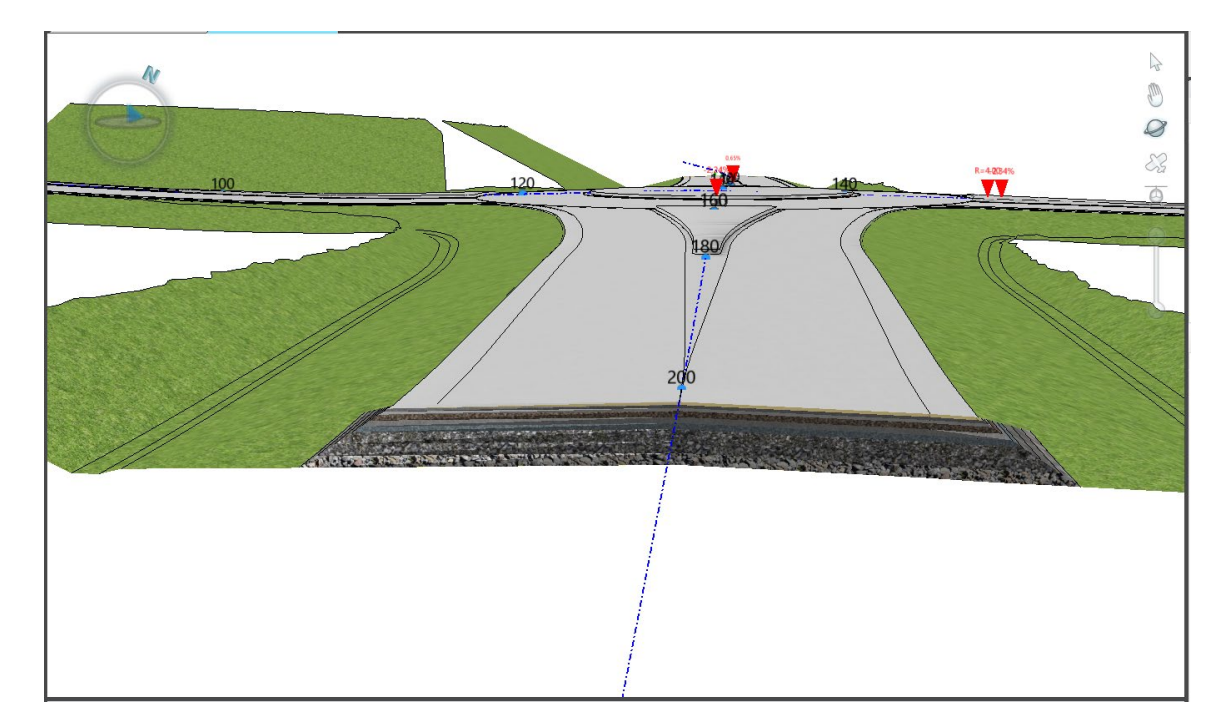

## **3D** Intersection

#### ....analysis:

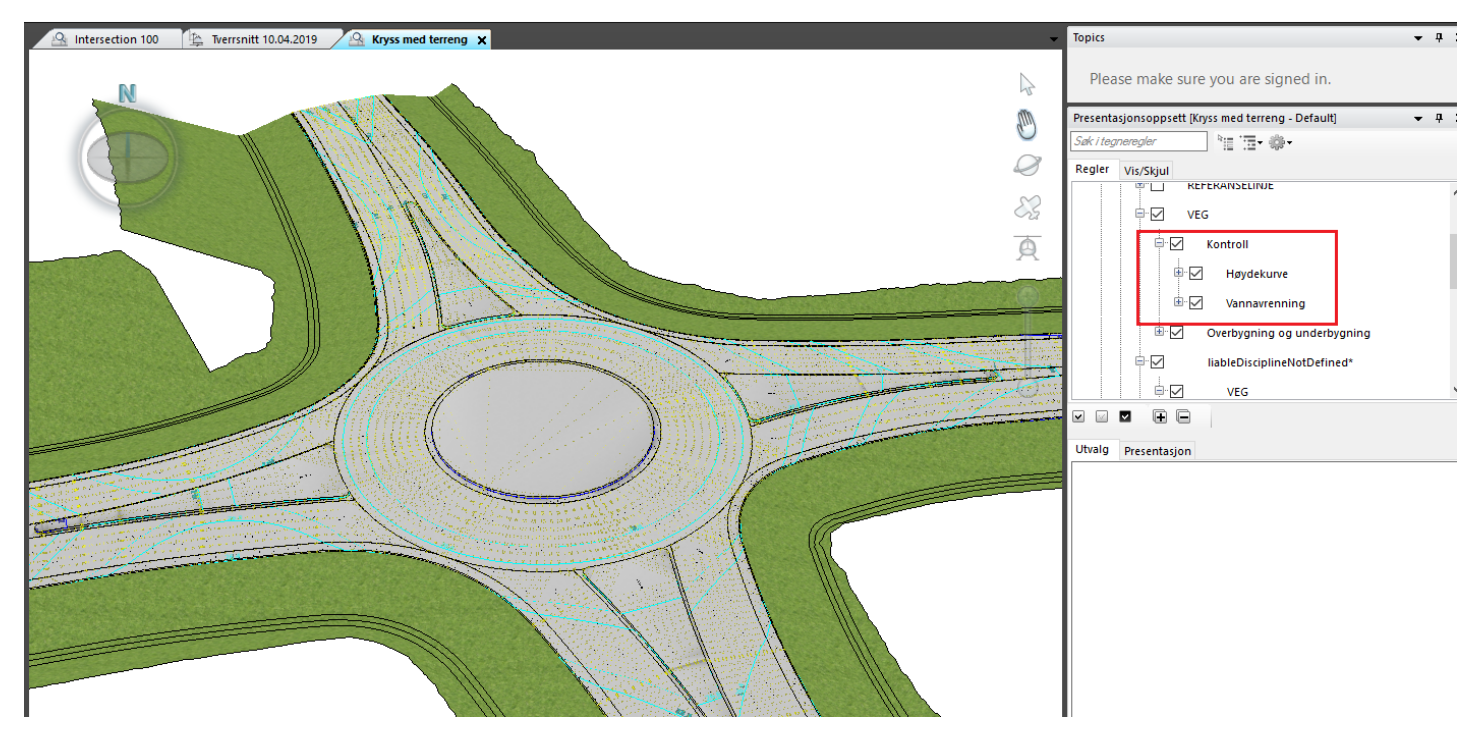

## **=** 3D Intersection – Constructible model

Define ground surface connection with individual road models from alignments produced by the intersection:

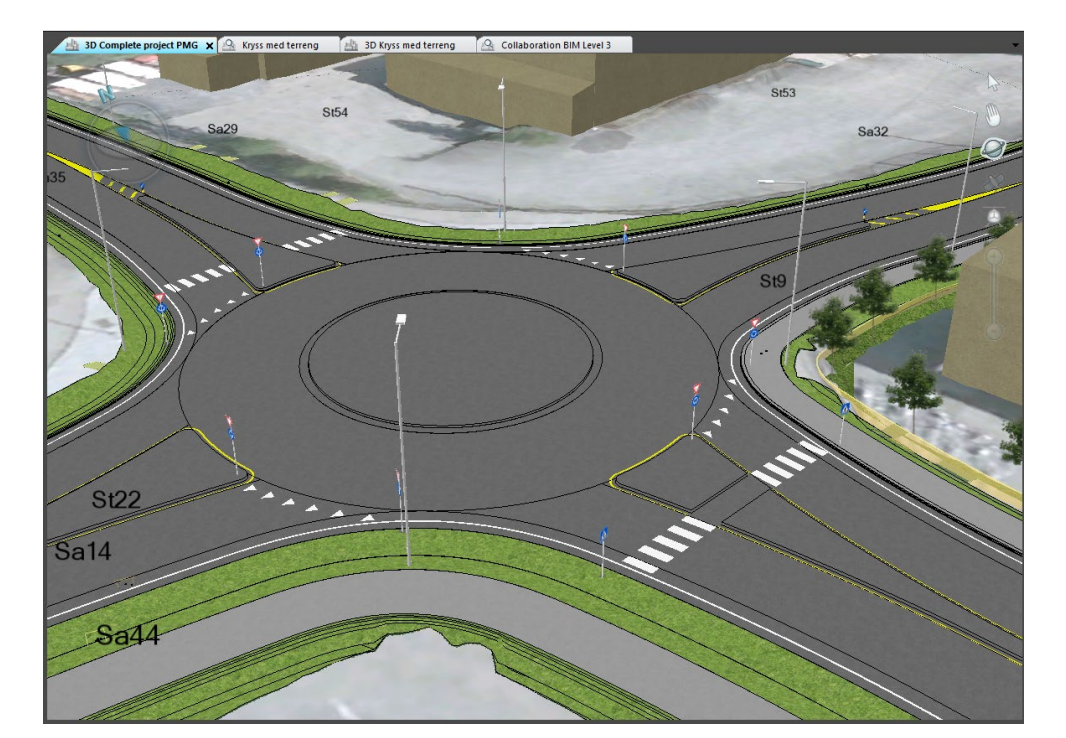

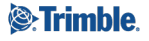

#### = 3D Intersection – Step 1 – calculate traffic area

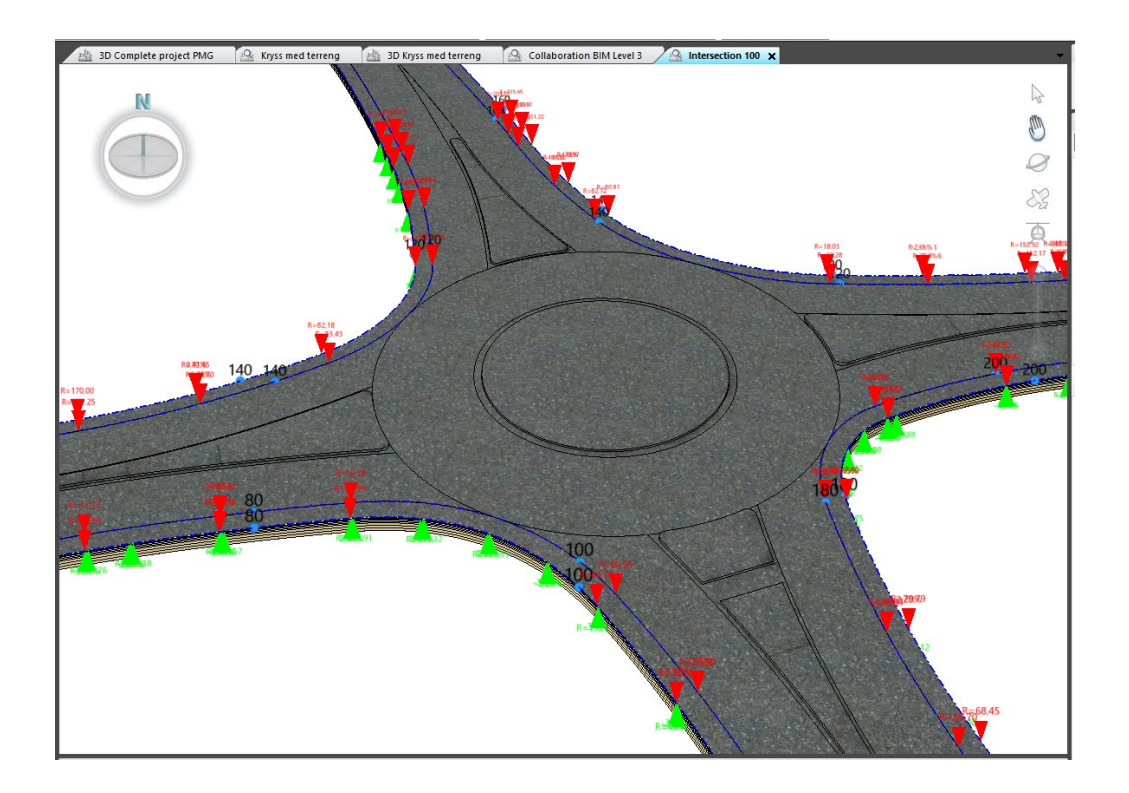

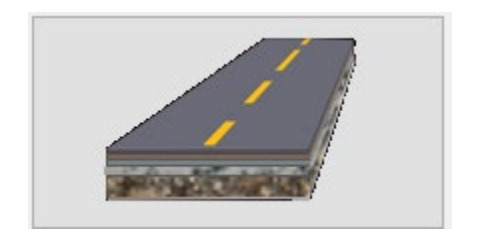

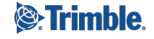

## = 3D Intersection –

3D string lines are created automatically and edge alignments are created as separate tasks:

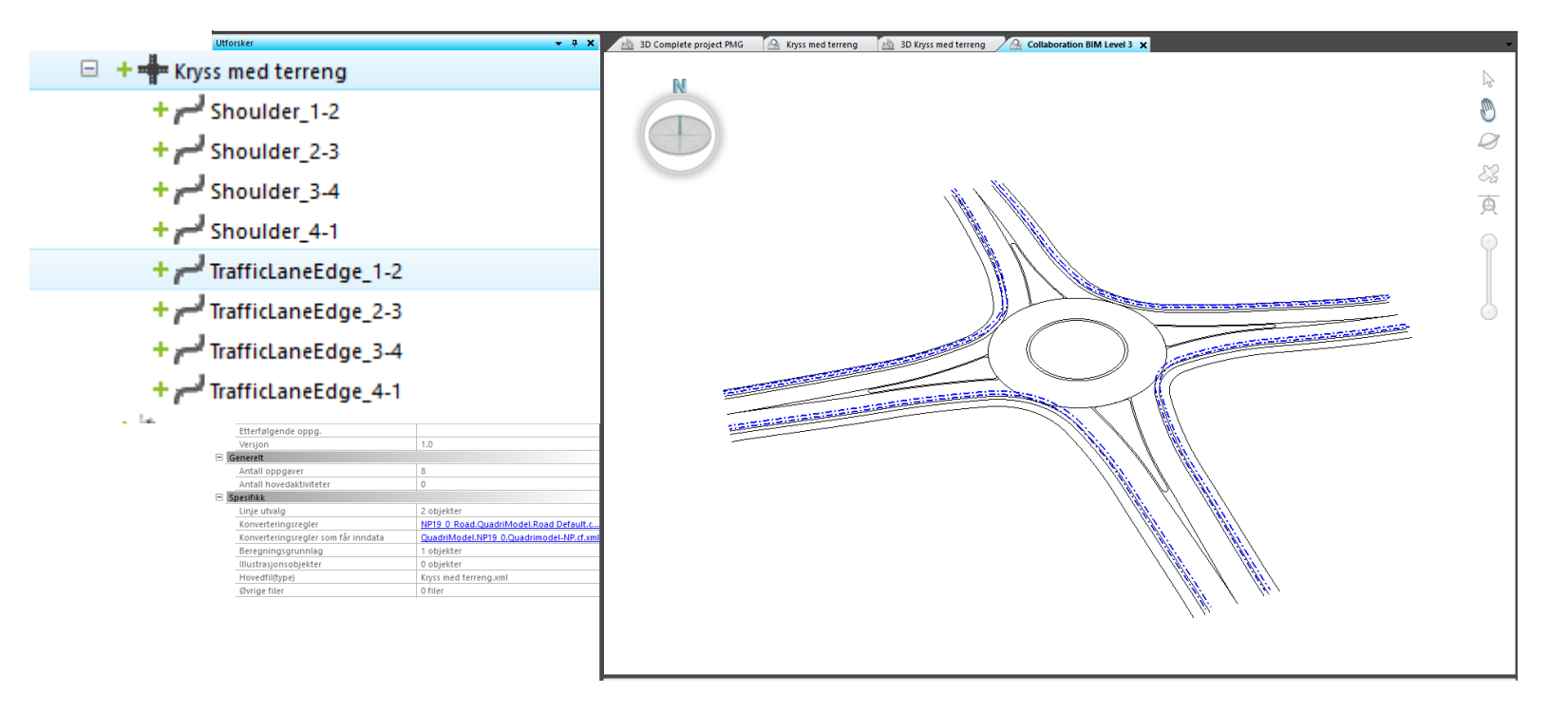

#### = 3D Intersection – Step 2 build road models

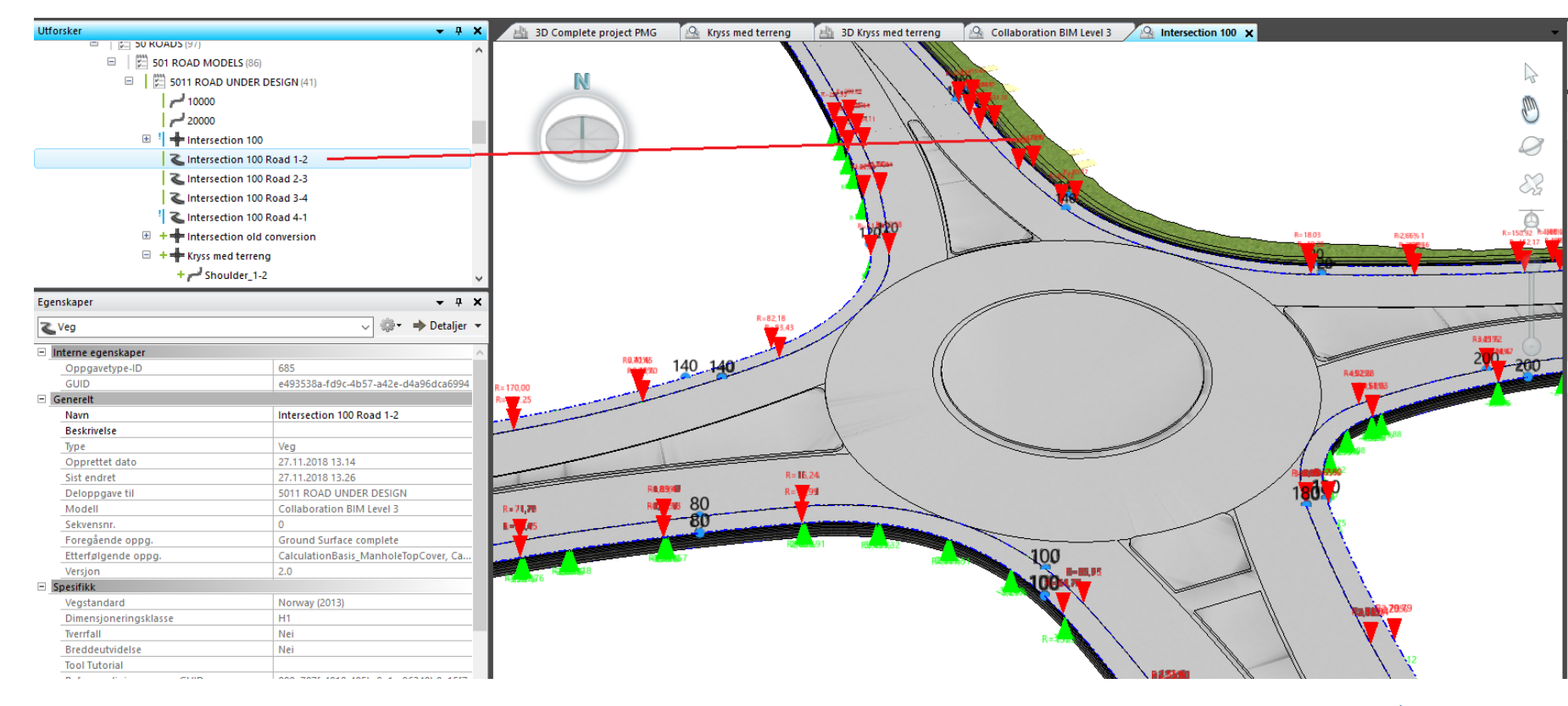

#### Trimble.

## = 3D kryssfunksjon – Steg 2 bygg vegmodller

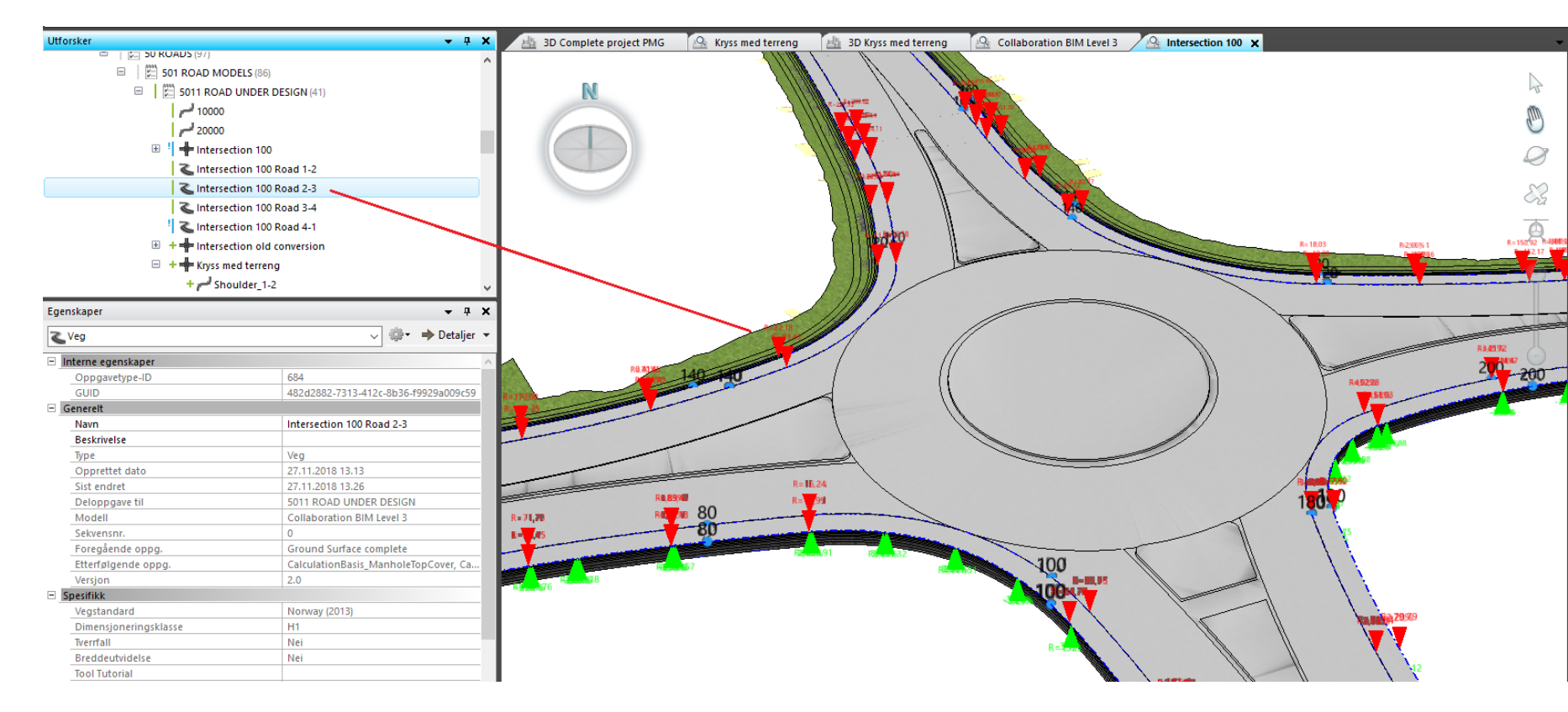

#### Strimble.

#### = 3D Intersection – Step 2 build road models

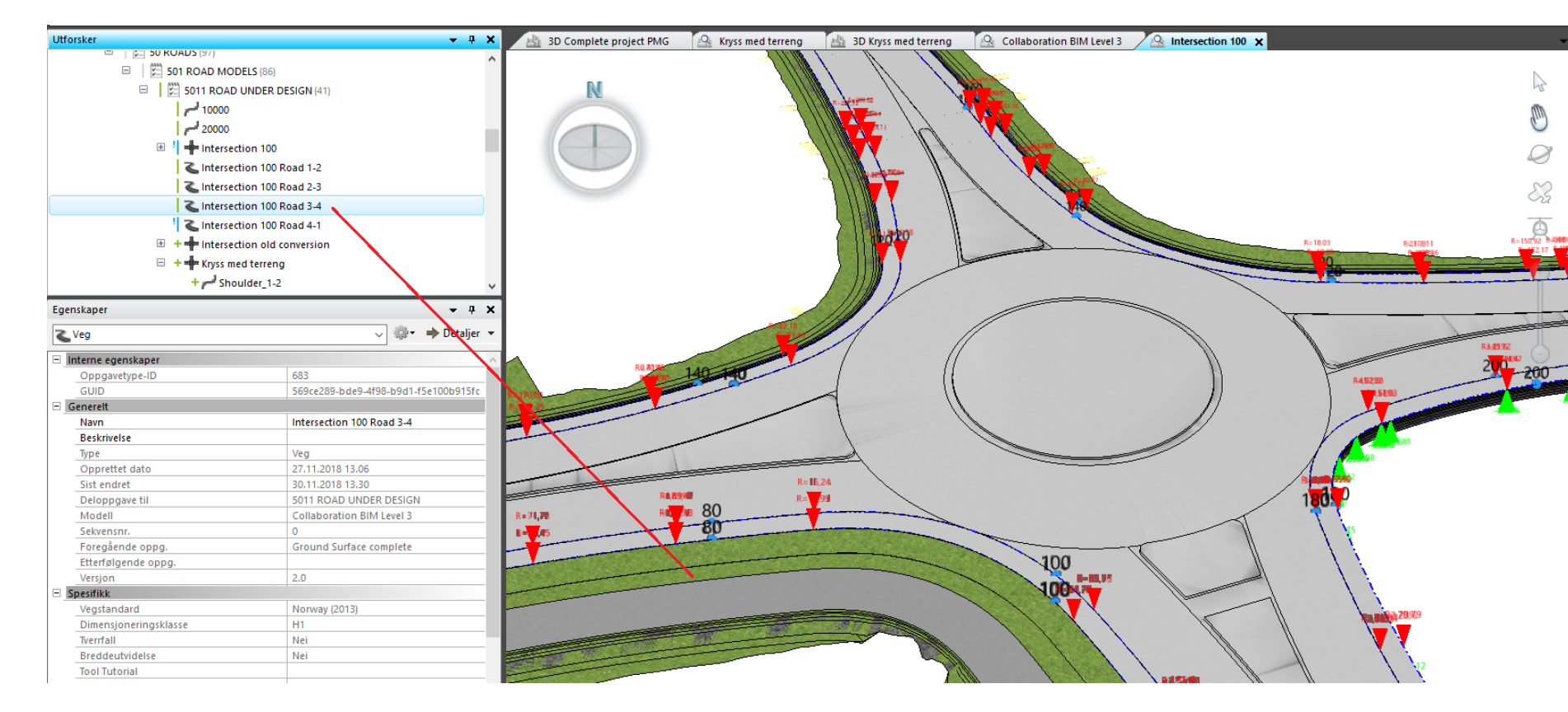

Strimble.

#### = 3D Intersection – Step 2 build road models

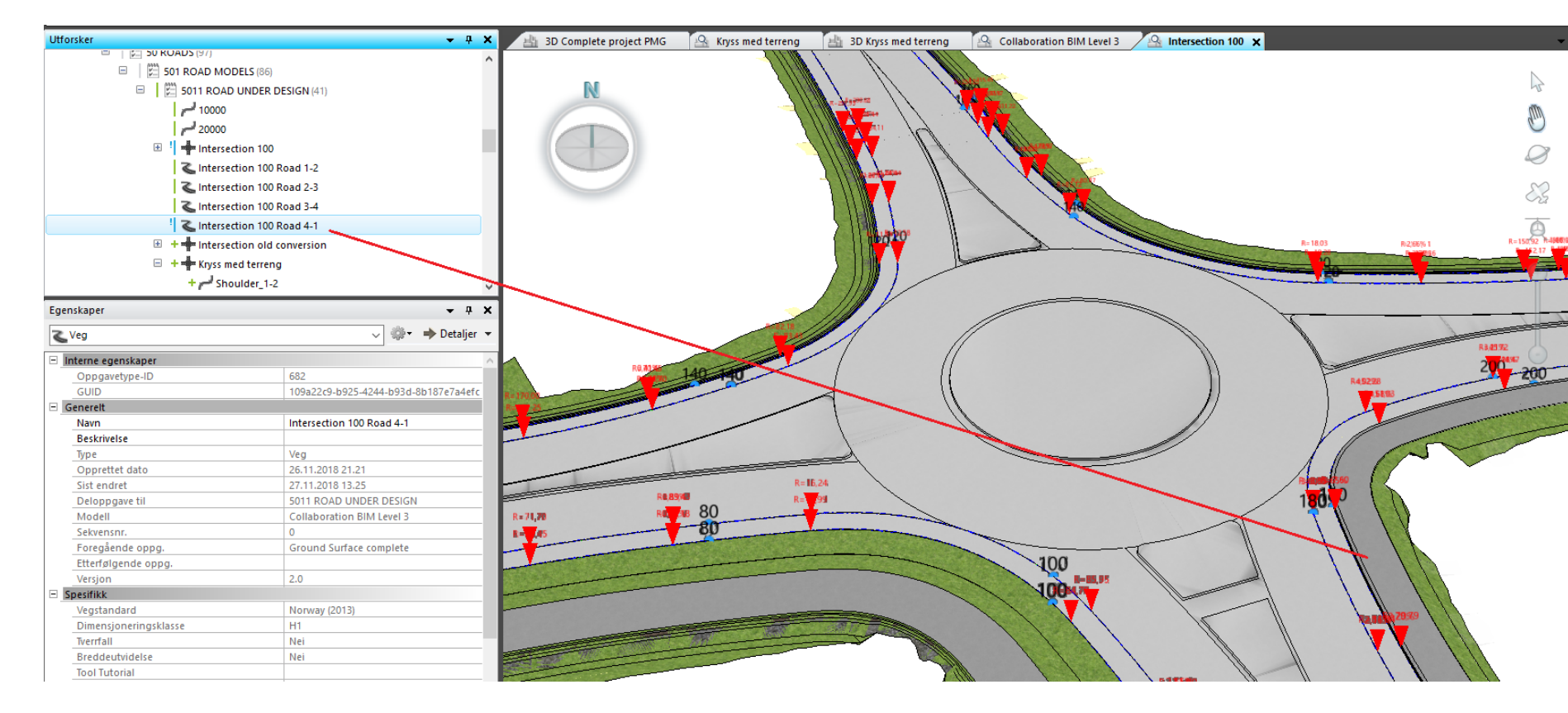

**Trimble** 

### **=** 3D Intersection – Step 3 Quantities

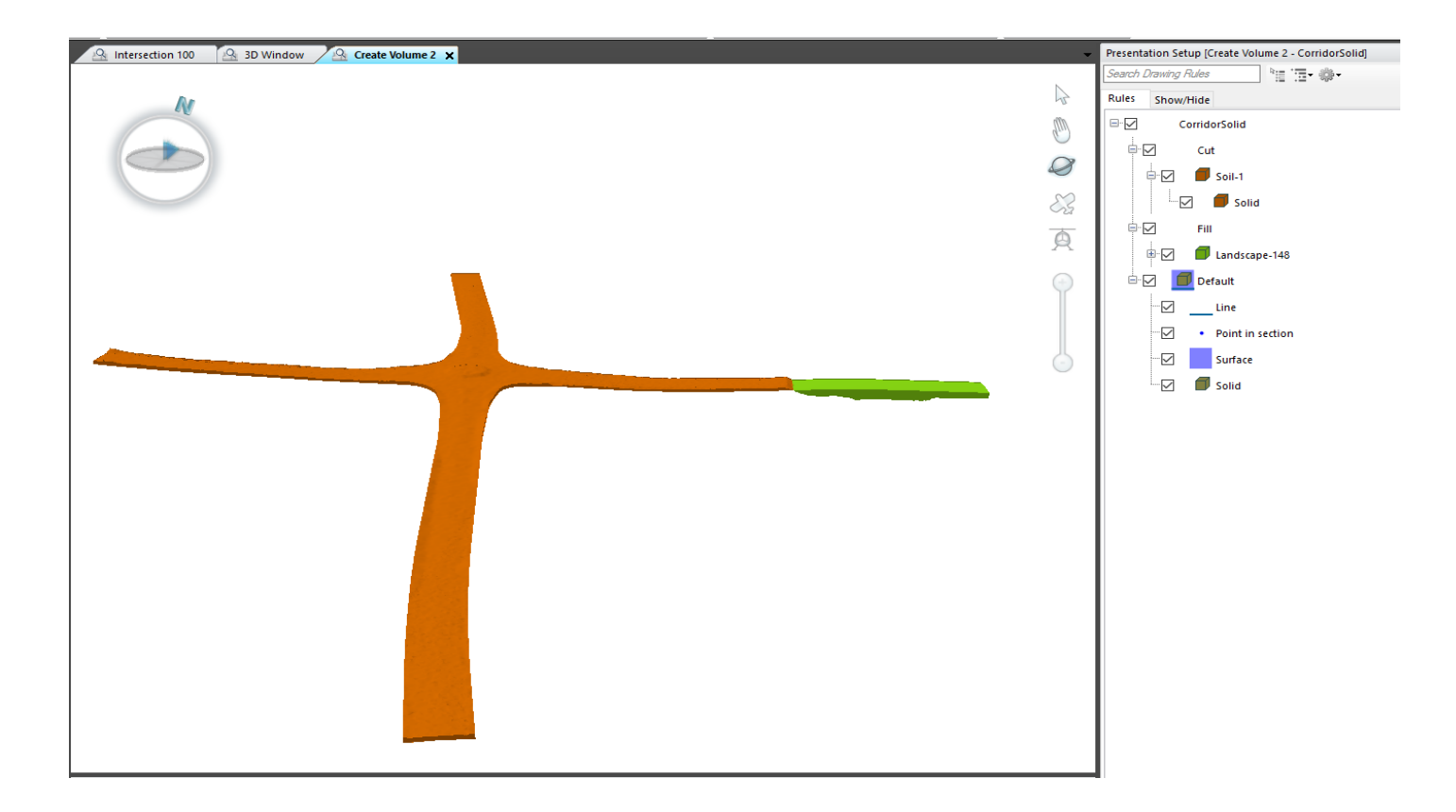

#### **=** 3D Intersection – Step 3 Quantities

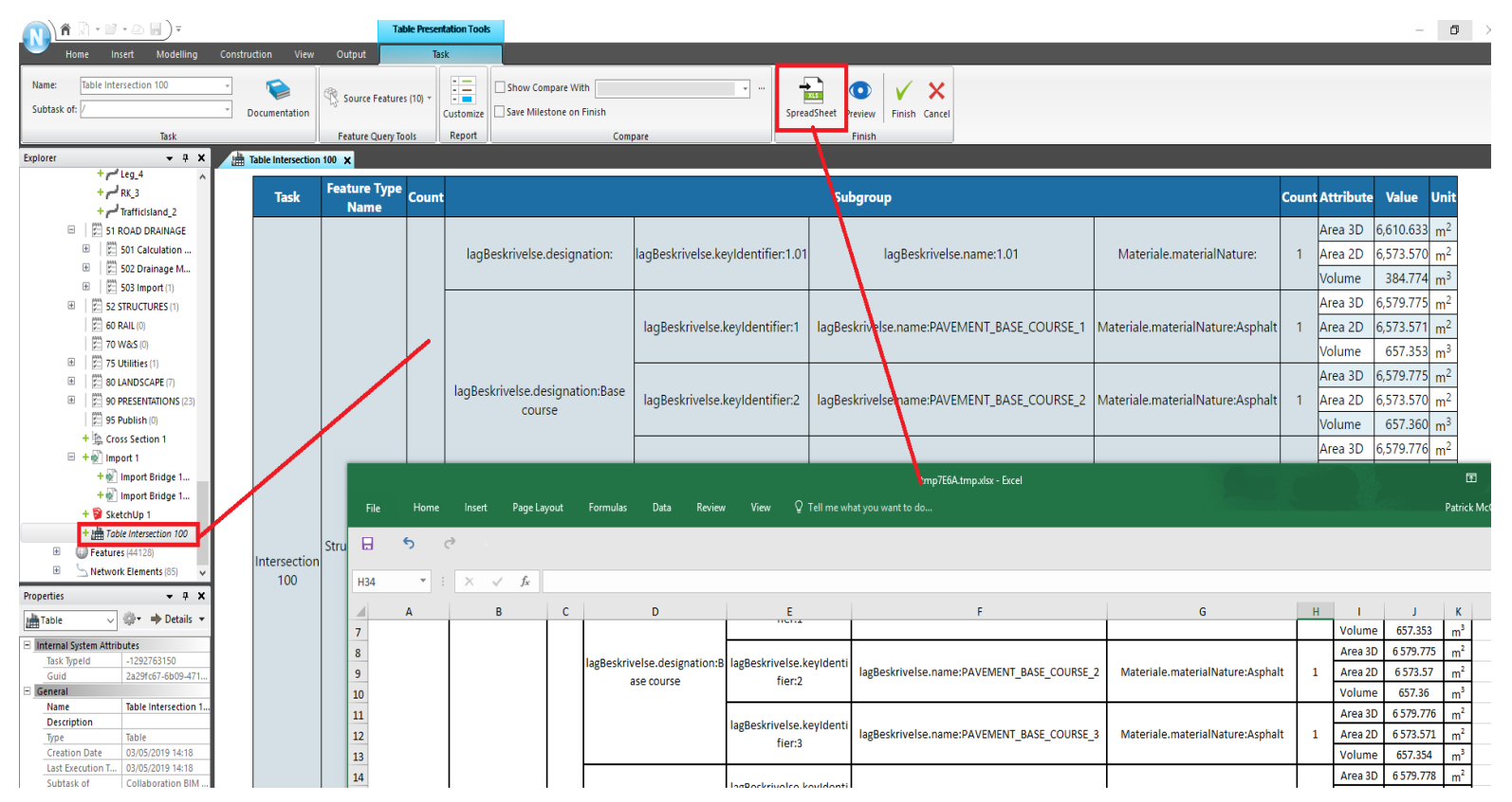

## 3D Intersection – Step 4 Setting out data as string lines or as surfaces

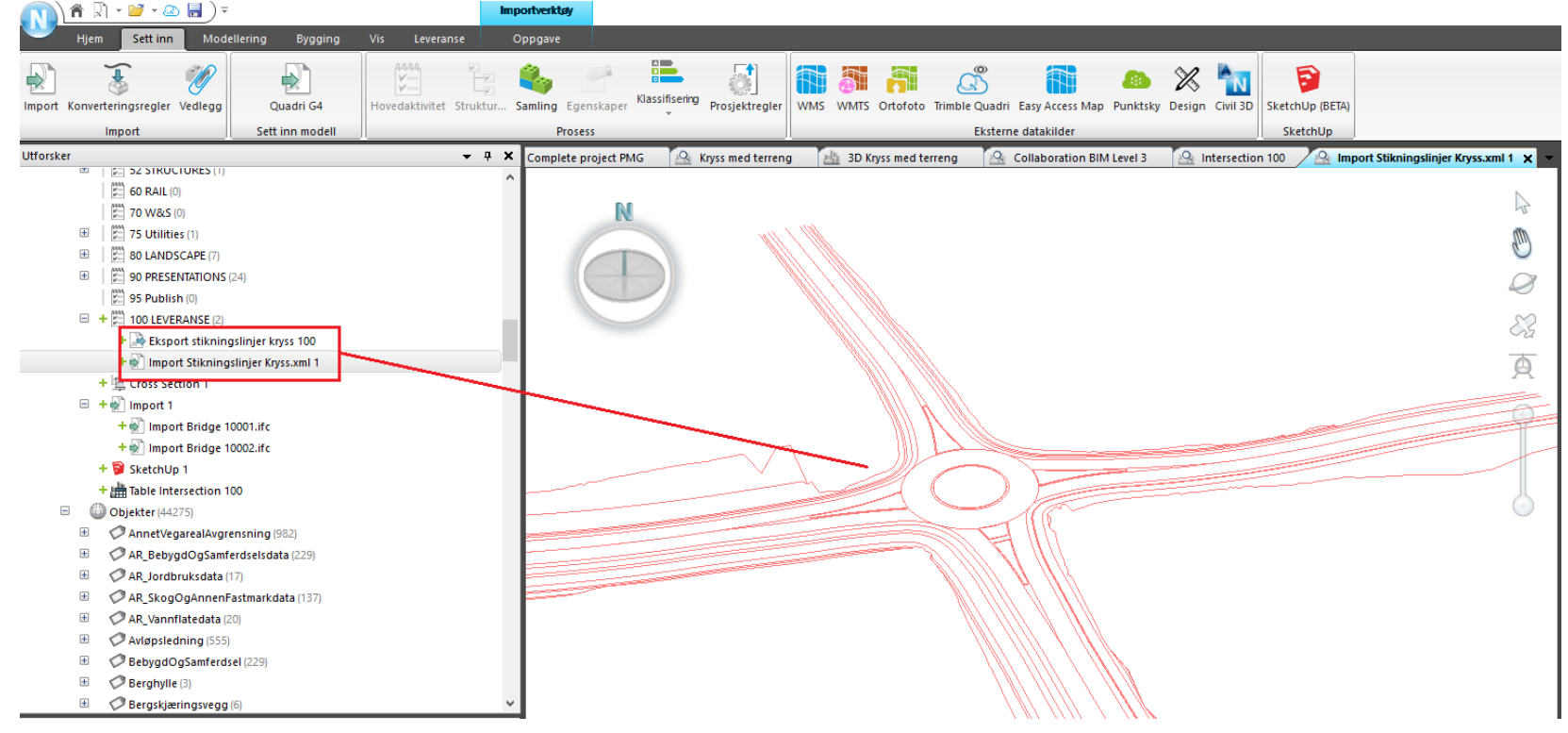

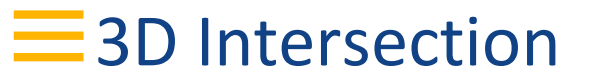

#### Limitations:

The road and shoulder widths for the intersection legs/arms must be entered manually

Approach roads must be adjusted manually

Does not support sub surface layers

Cut and fill volumes must be calculated seperately

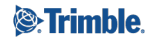

## **Ny kryssfunksjon - DEMO**

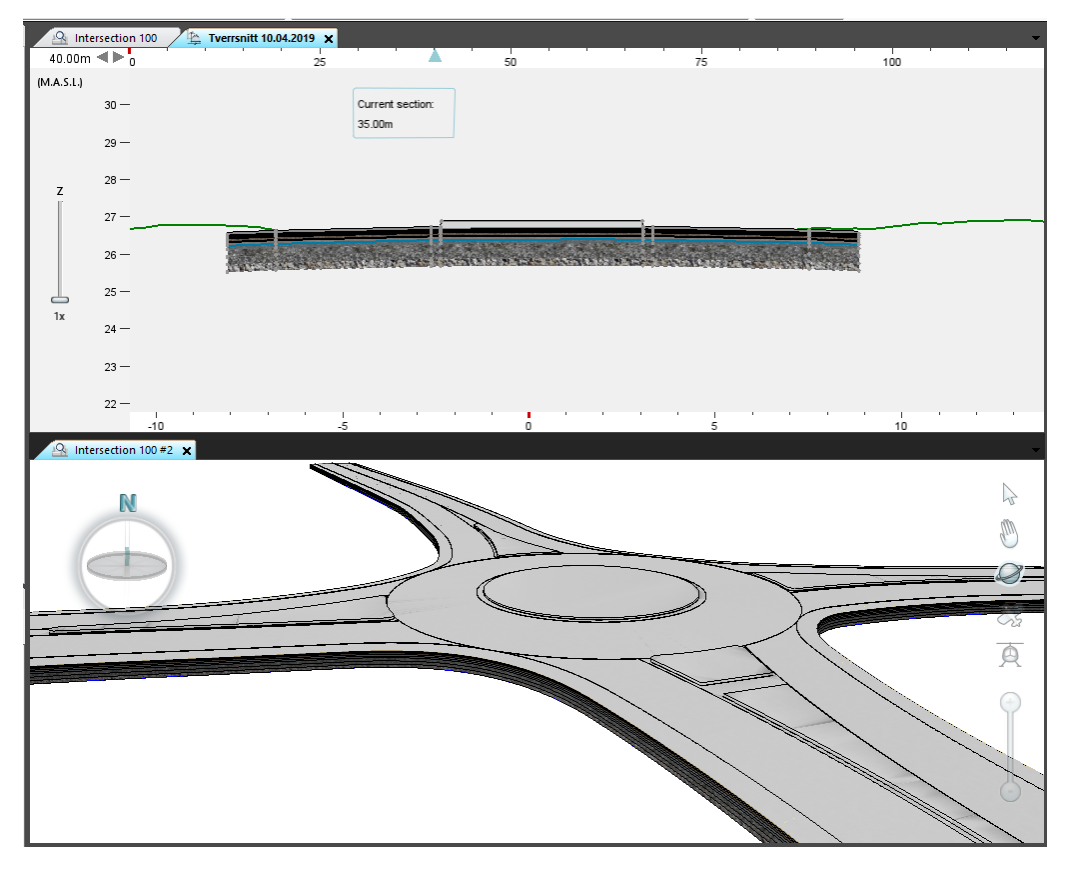

## Connected Construction

#### **Civil Engineering and Construction Software**

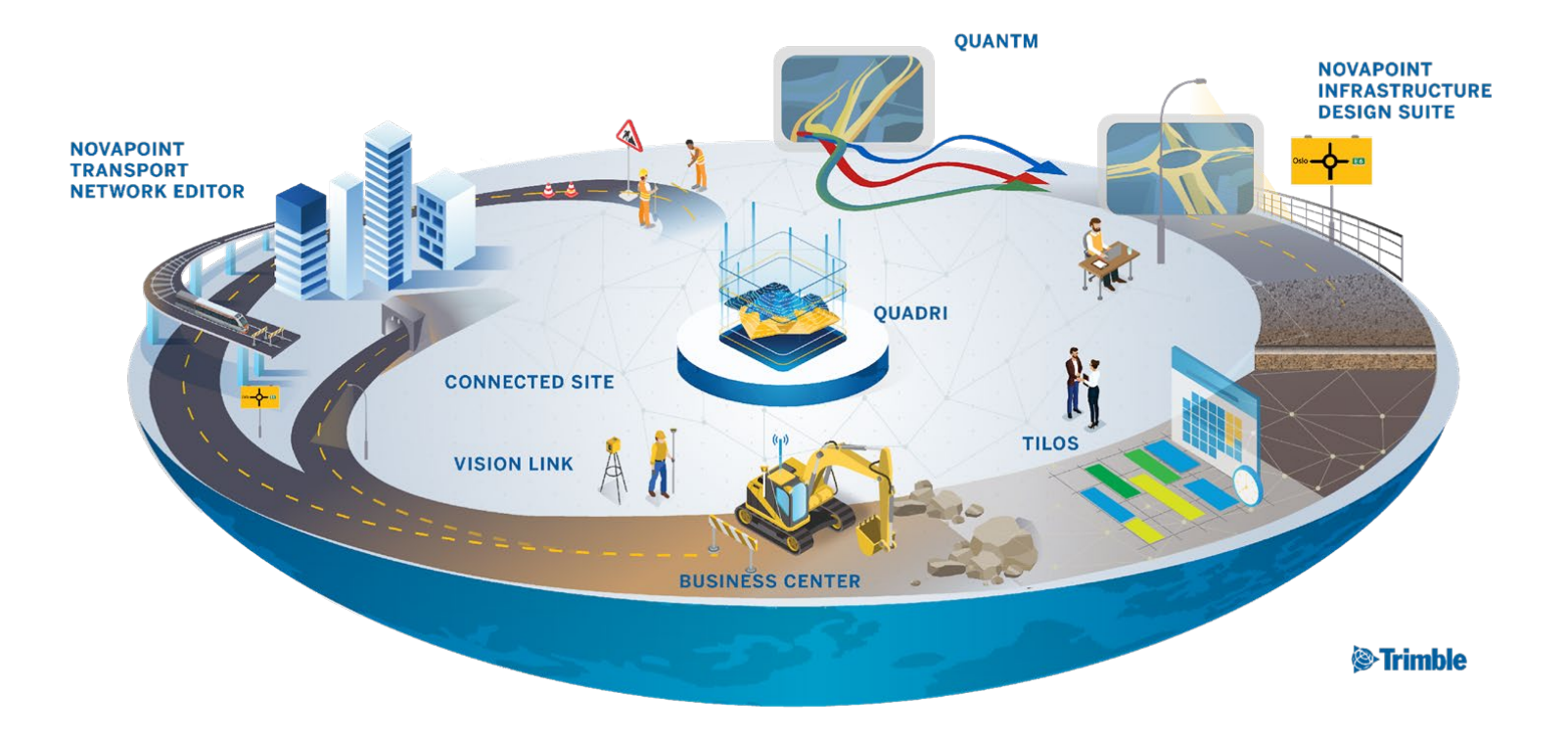

## E Keep yourself informed....

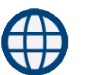

Novapoint & Quadri web: www.novapoint.com (no/se/dk)

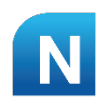

Novapoint & Quadri resource center: http://help.novapoint.com

To stay updated on the latest tips & tricks, news, events and more, follow us on...

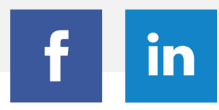

Trimble Civil Engineering Solutions

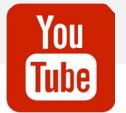

Novapoint & Quadri

Contact information: patrick\_mcgloin@trimble.com

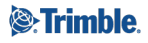